# How to build a SOAP service in Java by "code-first" approach and deploy it on Apache Tomcat server with Apache CFX support from with eclipse IDE

# **Prerequisities**

#### Java

This tutorial was prepared for jdk 11. You can download it from Oracle or you can use OpenJDK.

### IDE

Thera are some options available on the market. This tutorial works for: Eclipse or Spring Tools 4 ready-to-use distribution package. The scenario described can be repeated with the use of IntelliJ, however in a quite different way.

## Eclipse

Download Eclipse from https://www.eclipse.org/downloads/packages/ and unzip it in a working folder. In particular you can download: Eclipse IDE 2021-03 R Packages / Eclipse IDE for Enterprise Java Developers from https://www.eclipse.org/downloads/packages/release/2021-03/r/eclipse-ide-enterprise-java-and-web-developers

This package includes Eclipse Web Tools Platform 3.21 (WTP) – set of tools used to build web services.

WTP requires 64-bit Java 11 or a newer "LTS" release to be run properly (there are none so far). WTP 3.21 is the current supported release (at this tutorial writing).

You can check, what is really installed selecting Help/About Eclipse IDE and then clicking on WTP icon in the popup window.

|          |                                         |                                                                                                    | ٥                                   | About Eclipse IDE                                                   | Features             | - • ×                                |
|----------|-----------------------------------------|----------------------------------------------------------------------------------------------------|-------------------------------------|---------------------------------------------------------------------|----------------------|--------------------------------------|
|          |                                         |                                                                                                    | About Eclipse IDE Featur            | s                                                                   |                      |                                      |
|          |                                         |                                                                                                    | Provider                            | Feature Name                                                        | Version              | Feature Id                           |
|          |                                         |                                                                                                    | Eclipse Web Tools Plat              | orm Axis2 Tools                                                     | 1.1.401.v201909      | org.eclipse.jst.ws.axis2tools.feat.  |
|          |                                         |                                                                                                    | Eclipse Web Tools Plat              | form CXF Web Services Core                                          | 1.1.700.v202011      | org.eclipse.jst.ws.cof.feature       |
|          |                                         |                                                                                                    | Eclipse Web Tools Plat              | form Dali Java Persistence Tools                                    | 1.5.100.v201903      | org.eclipse.jpt.common.feature       |
|          |                                         |                                                                                                    | Eclipse Web Tools Plat              | form Dali Java Persistence Tools - E.                               | . 1.3.200.v201903    | org.eclipse.jpt.common.eclipseli     |
|          |                                         |                                                                                                    | Eclipse Web Tools Plat              | orm Dali Java Persistence Tools - E.                                | . 3.4.101.v201903    | org.eclipse.jpt.jpa.eclipselink.fea  |
| Hei      |                                         |                                                                                                    | Eclipse Web Tools Plat              | form Dali Java Persistence Tools - E.                               | . 1.4.202.v201903    | org.eclipse.jpt.jaxb.eclipselink.fe. |
| 6        | Welcome                                 |                                                                                                    | Eclipse Web Tools Plat              | form Dali Java Persistence Tools - J                                | . 1.5.200.v202007    | org.eclipse.jpt.jaxb.feature         |
| · · ·    |                                         |                                                                                                    | Eclipse Web Tools Plat              | form Dali Java Persistence Tools - J                                | . 3.6.1.v20210213    | org.eclipse.jpt.jpa.feature          |
| ?        | Help Contents                           |                                                                                                    | Eclipse Web Tools Plat              | orm Eclipse Faceted Project Frame.                                  | . 3.7.3.v20200714    | org.eclipse.wst.common.fproj         |
| 00       | Canada                                  |                                                                                                    | Eclipse Web Tools Plat              | form Eclipse Faceted Project Frame.                                 | . 3.21.0.v2021010    | org.eclipse.jst.common.fproj.en.     |
| ×        | Search                                  |                                                                                                    | Eclipse Web Tools Plat              | form Eclipse Java EE Developer Tool                                 | s 3.21.0.v2020122    | org.eclipse.jst.enterprise_ui.featu  |
|          | Show Contextual Help                    |                                                                                                    | Eclipse Web Tools Plat              | form Eclipse XML Editors and Tools                                  | 3.21.0.v2021022      | org.eclipse.wst.xml_ui.feature       |
|          |                                         |                                                                                                    | Eclipse Web Tools Plat              | orm Eclipse XPath 2 Developers To.                                  | 2.0.302.v201909      | org.eclipse.wst.xml.xpath2.proce     |
|          | Show Active Keybindings Ctrl+Shift+L    | About Eclipse IDE -      ×                                                                                                    | Eclipse Web Tools Plat              | form Eclipse XSL Developer Tools                                    | 1.3.900.v202005      | org.eclipse.wst.xsl.feature          |
| 0        | Tip of the Day                          | About Lenpacipe                                                                                                    | Eclipse Web Tools Plat              | orm JAX-WS Tools Core                                               | 1.2.700.v202011      | org.eclipse.jst.ws.jaxws.feature     |
|          |                                         | Eclipse IDE for Enterprise Java and Web Developers (includes Incubating components)                                                                                                    |                                     |                                                                     |                      |                                      |
| 6        | Tips and Tricks                         | (Carl)                                                                                                    |                                     |                                                                     |                      |                                      |
| 1        | Report Bug or Enhance About Eclipse IDE | Version: 2021-03 (4.19.0)                                                                                                    |                                     |                                                                     |                      |                                      |
| -        | Chart Sharts                            | Build id: 20210312-0638                                                                                                    | <                                   |                                                                     |                      | · · · · · ·                          |
|          | crieat prieets                          | A Consistent Feliane and the second attack 2000 2021. All sights around Feliane and the Feliane land attacks                                                                                                    | CXF Web Service                     | 15                                                                  |                      |                                      |
| ۲        | Eclinse User Storage                    | (c) Obyright Eclipse Foliose Foundation Jack the three states and the second and the second attraction and the second attraction and the second attraction at the second attraction attraction attraction attraction a |                                     |                                                                     |                      |                                      |
|          | compse user storage                     | Eclines of the Compared on the compared on the compared of the compared of the | Version: 1.1.700                    | v202011292043                                                       |                      |                                      |
| 1 7 3    | Perform Setup Tasks                     | https://www.eclipse.org/logotm/. Oracle and Java are trademarks or registered trademarks of Oracle and/or its                                                                                                    | Build Id: Urbuik                    | <i>w</i>                                                            |                      |                                      |
| æ        | Check for Updates                       | affiliates. Other names may be trademarks of their respective owners.                                                                                                    | (c) Copyright E<br>Visit http://www | lipse contributors and others 2008, 2010.<br>Acclipse.org/webtools/ | All rights reserved. |                                      |
| GL       | Install New Software                    |                                                                                                    |                                     |                                                                     |                      |                                      |
| 1        | Eclipse Marketplace                     | 🖨 🔄 🖉 🔊 🕒 😂 🚱 💭 🖉 😫 🌲 🌉 🤰                                                                                                    |                                     |                                                                     |                      |                                      |
| ۲        | About Eclipse IDE                       | Eclipse Web Tools Platform                                                                                                    |                                     |                                                                     |                      |                                      |
|          | Donate                                  |                                                                                                    |                                     |                                                                     |                      |                                      |
| 11       | Contribute                              | Installation Details <u>C</u> lose                                                                                                    | ?                                   | License Plug                                                        | g-in Details Colu    | amns <u>C</u> lose                   |
| <b>X</b> | contribute                              |                                                                                                    |                                     |                                                                     |                      |                                      |

Eclipse IDE 2021-03 R Packages / Eclipse IDE for Enterprise Java Developers lacks of Spring Tools 4 for Eclipse that support development of application based of Spring/SpringBoot framework. They are not necessary to go on with this tutorial. However you can install and update these tools from Eclipse Marketplace (search for Spring Tools 4).

|        |                                                                                                    |                                                                                                    |          | Eclipse marketplace                                                                                                    |
|--------|----------------------------------------------------------------------------------------------------|----------------------------------------------------------------------------------------------------|----------|----------------------------------------------------------------------------------------------------|
| Window | Help                                                                                                    | Welcome                                                                                                    |          | Eclipse Marketplace<br>Select solutions to install. Possis shall Now to proceed with installation.<br>Press the "more info" link to learn more about a solution.                                                                                                    |
|        | ?<br>?                                                                                                    | Help Contents<br>Search<br>Show Contextual Help                                                                                                    |          | Search Recent Popular Favorites Installed <sup>®</sup> Giving IoT an Edge<br>Find: Spring Tools All Markets v All Categories v Go                                                                                                    |
|        | <b>?</b><br>∦                                                                                                    | Show Active Keybindings Ctrl+ Shift+ L<br>Tip of the Day<br>Tips and Tricks<br>Report Bug or Enhancement<br>Cheat Sheets Open the Eclipse Marketplace | e wizard | Spring Tools 4 is the next generation of Spring Boot tooling for your favorite coding environment. Largely rebuilt from scratch, it provides work-class support more info           by <u>Universe</u> FPL           spring Spring IDE Cloud Spring Tool Suite STS           * 30841           Image: State State S |
|        | ۲<br>۲<br>۲                                                                                                    | Eclipse User Storage  Perform Setup Tasks Check for Updates                                                                                           |          | Marketplaces                                                                                                    |
|        | <ul> <li>4</li> <li>2</li> <li>3</li> <li>4</li> <li>4</li></ul> | Install New Software<br>Eclipse Marketplace                                                                                                    |          |                                                                                                    |
|        |                                                                                                    | About Eclipse IDE<br>Donate<br>Contribute                                                                                                    |          | (2) < Back Install Now > Einich Cancel                                                                                                    |

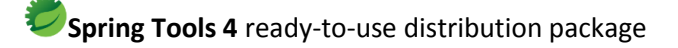

Download Spring Tools 4 as ready-to-use distribution package from <u>https://spring.io/tools</u> (for Windows, the download is a self-extracting JAR archive - double click and it will expand itself on disc).

This distribution package lacks of Web Tools Platform (WTP). Installation and updates of WTP can be performed from Eclipse Marketplace (search for Web Developer Tools)

|        |         |                                                        |                                           | C                                                                                                    |                                           | Eclipse Ma                                                                                             | irketpla                           | ce                                                   |                              | ×  |
|--------|---------|--------------------------------------------------------|-------------------------------------------|----------------------------------------------------------------------------------------------------|-------------------------------------------|----------------------------------------------------------------------------------------------------|------------------------------------|------------------------------------------------------|------------------------------|----|
|        |         |                                                        |                                           | Eclipse Marketplace<br>Select solutions to install. Press Install Now to proceed with installation.<br>Press the "more info" link to learn more about a solution. |                                           |                                                                                                    | Ę                                  | 3                                                    |                              |    |
|        |         |                                                        |                                           | Search Recent Popular Favorites Installed 😲 Giving IoT an Edge                                                                                                    |                                           |                                                                                                    |                                    |                                                      |                              |    |
|        |         |                                                        |                                           | Find: ,0 we                                                                                                    | tools pli x                               | All Markets                                                                                            | Ý                                  | All Categories                                       | Ŷ                            | G٥ |
| Window | Hel     | p                                                      |                                           |                                                                                                    | Eclips<br>Include<br>Tools fr<br>client-s | e Web Developer<br>s the HTML, CSS, and J<br>om the Eclipse Web To<br>ide web <u>more info</u>         | Tools 3<br>SON Edito<br>ols Platfo | . <b>21</b><br>m, and JavaScript<br>m project, aimed | Development<br>at supporting | ~  |
|        | ?       | Help Contents                                          | 0                                         |                                                                                                    | by <u>The</u><br>aml htm                  | Eclipse Foundation, EPI<br>11 CSS js JSON                                                              |                                    |                                                      |                              |    |
|        | 89<br>0 | Search                                                 | utline 🛿<br>is no active<br>des an outlin | ★ 939                                                                                                    | 1                                         | nstalls: 320K (15851 la                                                                                | :t month)                          |                                                      | Installed                    |    |
|        |         | Show Contextual Help                                   |                                           |                                                                                                    | Eclips                                    | e Enterprise Java                                                                                      | and We                             | b Developer 1                                        | Tools 3.21                   |    |
|        |         | Show Active Keybindings Ctrl+Shift+L<br>Tip of the Day |                                           |                                                                                                    | Enables<br>Connec<br>Pages (<br>by The    | Enterprise Java Bean, J.<br>tor, Java Web Applicati<br>ISP), Java more info<br>Eclipse Foundation, EPI | iva Enter;<br>on, JavaS            | orise Application, F<br>erver Faces (JSF), J         | ragments, and<br>wa Server   | 1  |
|        | 8       | Tips and Tricks                                        |                                           | * 984                                                                                                    | A 1                                       | אָמ מ מבע א<br>nstalls: <b>501K</b> (19 918 la:                                                        | st month)                          |                                                      | Installed                    |    |
|        |         | Cheat Sheets                                           |                                           |                                                                                                    |                                           |                                                                                                    |                                    |                                                      |                              | ~  |
|        | ۲       | Eclipse User Storage Open the Eclipse Marketp          | lace wizard                               | Market                                                                                                    | alaces                                    |                                                                                                    |                                    |                                                      |                              |    |
|        | æ       | Check for Updates                                      |                                           |                                                                                                    |                                           |                                                                                                    |                                    |                                                      |                              |    |
|        | í.      | Install New Software                                   |                                           |                                                                                                    |                                           |                                                                                                    |                                    |                                                      |                              | _  |
|        | 4       | Eclipse Marketplace                                    |                                           |                                                                                                    |                                           |                                                                                                    |                                    |                                                      |                              |    |
|        | 0       | About Spring Tool Suite 4                              |                                           | 2                                                                                                    |                                           | < Back [nstal                                                                                          | Now >                              | Einish                                               | Cancel                       |    |

But please take care to install all the necessary parts. The installations details must much those listed in the About Eclipse IDE Features window.

After installation you can adjust the set of installed artefacts selecting "Change"

| C Eclipse Marketplace - D                                                                                                    | C Eclipse Marketplace – 🗆 🗙                                                                                                    | Eclipse Marketplace – 🗆 🗙                                                                                                    |
|----------------------------------------------------------------------------------------------------|----------------------------------------------------------------------------------------------------|----------------------------------------------------------------------------------------------------|
| Experience Marketplace<br>Market Market Balance Market State Market Science Markets Developer Tools 3.2 (2010)<br>Market Balance Market Science Markets Developer Tools 3.2 (2010)<br>Market 1998 (23) Jan month Market Science Markets Developer Tools 3.2 (2010)<br>Market 1998 (23) Jan month Markets Developer Tools 3.2 (2010)<br>Market 1998 (23) Jan month Markets Developer Tools 3.2 (2010)<br>Market 1998 (23) Jan month Markets Developer Tools 3.2 (2010)<br>Market 1998 (23) Jan month Markets Developer Tools 3.2 (2010)<br>Market 1998 (2010) Jan Markets Tools (2010) Jan Markets Developer Tools 3.2 (2010)<br>Market 1998 (2010) Jan Markets Tools (2010) Jan Markets Developer Tools 3.2 (2010)<br>Markets Developer Longent Tools (2010) Jan Markets Developer Tools (2010) Jan Markets Developer Tools (2010) Jan | Eclipse Machines to refla Free months 2 holds and the second with instabilities.<br>Second Machines to refla Free months 2 holds and the second machines.<br>Second Machines the refla Free months 2 holds and the second machines.<br>Second Machines the second machines and the second machines.<br>Second Machines and the second machines and the second machines and the second machines and the second machines.<br>Second Machines and Tool Second Machines.<br>Second Machines and Tool Second Machines.<br>Second Machines.<br>Second Machines.<br>Secon | Eclipse Marketplace       Second and the stand free to group end of the statistice.         Second Second Secon |
| Marketplaces                                                                                                    | Marketplaces                                                                                                    | A Back Install Now > Einish Cancel                                                                                                    |
|                                                                                                    |                                                                                                    |                                                                                                    |

### Apache CXF

To get use of the latest improvements of Apache CXF framework you should download it from <u>https://cxf.apache.org/download.html</u> web site.

Select binary distribution and unzip it in a working folder. In particular you can download apache-cxf-3.4.3.tar.gz (it was the latest one):

Apache CXF https://www.apache.org/dyn/closer.lua/cxf/3.4.3/apache-cxf-3.4.3.zip

### Apache Tomcat

Download Apache Tomcat from http://tomcat.apache.org/ and unzip it in a working folder. In particular you can download:

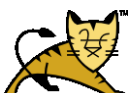

9.0.35 https://tomcat.apache.org/download-90.cgi https://apache.mirrors.tworzy.net/tomcat/tomcat-9/v9.0.35/bin/apache-tomcat-9.0.35-windows-x64.zip

#### Implementation

#### eclipse

Run eclipse with JDK 11. If you have various JDK present in your system please make sure, that you are using the correct one.

Under windows you can prepare shortcut with the following parameters:

```
Target element: drive_letter:eclipse_installation_directory\eclipse.exe -vm
"drive letter:java installation directory/bin/javaw.exe"
```

Start in: drive letter: eclipse installation directory

The important setting is to pass –vm option to eclipse with a full path to javaw.exe (otherwise eclipse will use default path to java).

| Typ docelow<br>Lokalizacia o | ny:<br>docelowa: | eclipse               |                         |   |
|------------------------------|------------------|-----------------------|-------------------------|---|
| Bement doc                   | elowy:           | E:\Development\eclips | jee-2021-03-R-win32-    | 2 |
| <u>R</u> ozpocznij v         | v:               | E:\Development\eclips | + jee-2021-03-R-win 32- | , |
| Klawisz <u>s</u> kró         | tu:              | Brak                  |                         | ] |
| Uruchom:                     |                  | Normaine okno         | Ŷ                       | • |
| Komentarz:                   |                  |                       |                         | ] |
| Oţwórz lo                    | okalizację p     | liku Zmjeń ikonę      | Zaawagsowane            | ] |

After launching eclipse you will be prompted for a workspace:

| 0                            | Eclipse IDE Launcher                                                                                     | ×    |
|------------------------------|----------------------------------------------------------------------------------------------------|------|
| Select a di<br>Eclipse IDE u | irectory as workspace<br>ses the workspace directory to store its preferences and development artifacts. |      |
| <u>W</u> orkspace:           | C:\Users\tkubik\Desktop\\SM v Brow                                                                       | vse  |
| Use this a                   | s the default and do not ask again                                                                       | ncel |

Next, when the eclipse will be already running, you have to configure java runtime in:

"Windows/Preferences". Most probably you will see something like this:

| 0                                                                                                |                                                                     | Preferences                                   |                     |                    | × |
|--------------------------------------------------------------------------------------------------|---------------------------------------------------------------------|-----------------------------------------------|---------------------|--------------------|---|
| type filter text                                                                                 | Installed JREs                                                      |                                               |                     | ← → ⇒ →            | 8 |
| <ul> <li>▷ Install/Update</li> <li>▲ Java</li> <li>▷ Appearance</li> <li>▷ Build Path</li> </ul> | Add, remove or edit JR<br>newly created Java pro<br>Installed JREs: | E definitions. By default, the chec<br>jects. | ked JRE is added to | the build path of  | ^ |
| Code Coverage                                                                                    | Name                                                                | Location                                      | Туре                | Add                |   |
| Code Style     Compiler     Datase                                                               | ✓ 🛋 jdk-11.0.1                                                      | E:\Development\Java\jdk-1                     | Standard            | <u>E</u> dit       |   |
| Debug<br>Editor                                                                                  |                                                                     |                                               |                     | Dupli <u>c</u> ate |   |
| Installed JREs<br>JUnit                                                                          |                                                                     |                                               |                     | Remove             | ] |
| Properties Files Editor v                                                                        |                                                                     |                                               |                     | Search             | ~ |
| ? 🗠 🗹 🖲                                                                                          |                                                                     |                                               | Apply and Close     | e Cancel           |   |

However, you can always add a new runtime by pressing on Add... button and then following wizard steps:

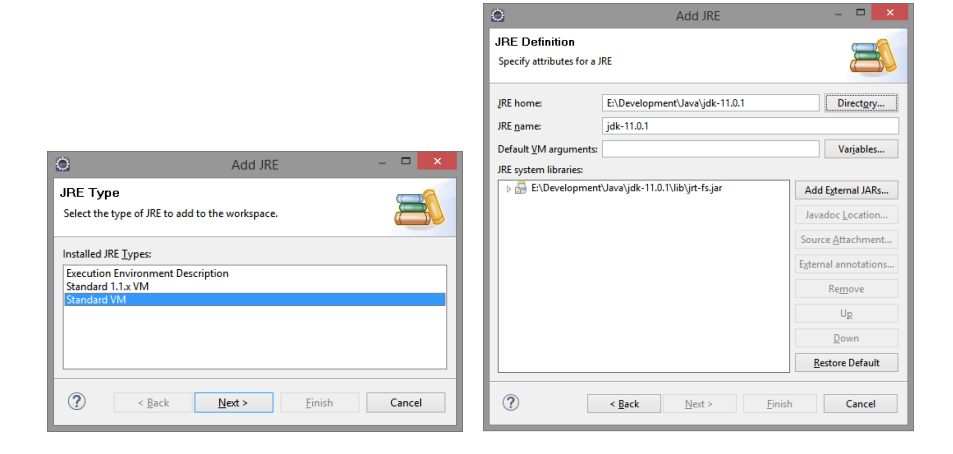

#### Set up Apache CXF in "Window/Preferences"

| ٥                                                                                                    |                                                                                                    | Preferences |              | - • ×                                                                                                    |  |
|----------------------------------------------------------------------------------------------------|----------------------------------------------------------------------------------------------------|-------------|--------------|----------------------------------------------------------------------------------------------------|--|
| type filter text           b Web           Avis Emitter           Axis2 Preferences           CXF 2x Preferences           Popup Dialog Selective           Project Topology           Resource Manageme           Scenario Defaults | CXF 2.x Preferences           CXF Runtime Java2WS WSDL2Java JAX-WS Endpoint Config           Add, remove or edit CXF runtimes. By default, the checked CXF runtime is added to path of a project when installing the CXF facet.           Version         Location           Type           Apply and Close |             |              | Add CXF Runtime     Add CXF Runtime  CXF Runtime Specify the home directory of the CXF runtime.  CXF home: E\Development\apache-cxf-3.4.3  Version: 3.4.3 |  |
| Test Facility Defaults<br>Wizard Validation<br>Wich Elico                                                                                                    |                                                                                                    |             | Close Cancel | Jype:     Apache CXF       ⑦     Einish     Cancel                                                                                                    |  |

| 0                                                                                      |                                                               | Preferences                                                                                                    |                                         | - • ×              |
|----------------------------------------------------------------------------------------|---------------------------------------------------------------|----------------------------------------------------------------------------------------------------|-----------------------------------------|--------------------|
| type filter text                                                                       | CXF 2.x Preferen                                              | ces                                                                                                    |                                         | ← - ⇒ - 8          |
| Veb Veb Veb Veb Services Axis2 Preferences Axis Emitter CV5 2 - Duferences             | CXF Runtime Java<br>Add, remove or edi<br>path of a project w | a2WS <u>W</u> SDL2Java JA <u>X</u> -WS E <u>r</u><br>t CXF runtimes. By default, the cl<br>hen installing the CXF facet. | adpoint Config<br>necked CXF runtime is | added to the build |
| Popup Dialog Selectic                                                                  | Version                                                       | Location                                                                                                    | Туре                                    | Add                |
| Project Topology<br>Resource Manageme                                                  | 3.4.3                                                         | E:\Development\apach                                                                                                    | Apache CXF                              | Edit               |
| Scenario Defaults<br>Server and Runtime<br>Test Facility Defaults<br>Wizard Validation |                                                               |                                                                                                    |                                         | Remove             |
| < · · · · · · · · · · · · · · · · · · ·                                                |                                                               |                                                                                                    | Apply and Clo                           | ose Cancel         |

Add Apache Tomcat server. This can be done through click on link under Server tab in the eclipse workspace (if there are no servers yet) or at any time by a wizard "New/Other/Server"

| 0                                                                | ISM - Eclipse IDE              |                                     |                  |                                                                                                    |                      |
|------------------------------------------------------------------|--------------------------------|-------------------------------------|------------------|----------------------------------------------------------------------------------------------------|----------------------|
| <u>File Edit Navigate Search Project Run Window H</u> elp        |                                |                                     |                  |                                                                                                    |                      |
| 📑 🕆 🔚 🐚 🔅 T 🔾 T 🗣 T 💁 T 🦓 T 😚 T 🎥 🖉                              | 9 🛷 ▼ 🎱 4⊈ 🖳 🔌   🕨 00 🔳 💐 2. ⊙ | 韦 🅦 🎽 🍷 🌆 🔹 🏷 🗇 👻                   | ⇒ - 🖻            |                                                                                                    |                      |
|                                                                  |                                |                                     | ର୍ 🔡 😫           |                                                                                                    |                      |
|                                                                  |                                | 🗄 Outline 🛛 🗐 Task List             |                  |                                                                                                    |                      |
|                                                                  |                                | There is no active editor that prov | ides an outline. | 0                                                                                                    | New – 🗆 🗙            |
|                                                                  |                                |                                     |                  | Select a wizard                                                                                                    | Ď                    |
|                                                                  |                                |                                     |                  | <u>Wizards:</u><br>type filter text                                                                                                    |                      |
|                                                                  |                                |                                     |                  | P Construction     Plug-in Development     D Construct System Explorer     Construction     Server     Construction     Construction     Construction     Construction     Construction | ^                    |
| 🔝 Markers 🔲 Properties 🥠 Servers 🙁 🎬 Data Source Explor          | rer 🔛 Snippets                 | E 🌣 🛈 🖉 I                           |                  | User Assistance                                                                                                    | ~                    |
| No servers are available. Click this link to create a new server |                                |                                     |                  |                                                                                                    |                      |
| 0 items selected                                                 | 1                              |                                     | 1 🖓              | < Back                                                                                                    | Next > [Inisn Cancel |

Continue by setting up Apache Tomcat 9.0 (find it under Apache tree)

| ۲                                                   | New Server – 🗖 🗙             | ۲                                                   | New Server                                                                           | - 🗆 🗙                 | ٥                                                                              | lew Server 🛛 🗕 🗖 🗙                        |
|-----------------------------------------------------|------------------------------|-----------------------------------------------------|--------------------------------------------------------------------------------------|-----------------------|--------------------------------------------------------------------------------|-------------------------------------------|
| Define a New Server<br>Choose the type of server to | o create                     | Define a New S<br>Choose the type o                 | Server<br>f server to create                                                         |                       | Tomcat Server<br>Specify the installation directory                            |                                           |
| Select the server type:                             |                              | Select the <u>s</u> erver ty<br>type filter text    | pe                                                                                   |                       | Na <u>m</u> e:<br>Apache Tomcat v9.0<br>Tomcat installation <u>d</u> irectory: |                                           |
| type filter text                                    |                              | Tomcat<br>Tomcat<br>Tomcat<br>Tomcat                | : v5.5 Server<br>: v6.0 Server<br>: v7.0 Server<br>: v8.0 Server<br>: v8.8 Server    | ^                     | E:\Development\apache-tomcat-9.0.35                                            | apache-tomcat-9.0.43 Download and Install |
| Publishes and runs JZEE Web                         | o projects to Cloud Foundry. | Tomcat<br>Publishes and run:<br>Tomcat server.      | vi0.0 Server<br>vi0.0 Server<br>s JZEE and Java EE Web projects and server configura | v<br>tions to a local | Workbench delault JRE                                                          | V Installed JREs                          |
| Server na <u>m</u> e:                               | Cloud Foundry                | Server's <u>h</u> ost name<br>Server na <u>m</u> e: | s <sup>9</sup> Localhost<br>Torncat v3.0 Server at localhost                         |                       |                                                                                |                                           |
| ?                                                   | Back Next > Einish Cancel    | ?                                                   | < Back Next > Einish                                                                 | Cancel                | ? < Back                                                                       | Next > Einish Cancel                      |

#### Project

Create new Dynamic Web Project. Name it, modify default configuration for Apache Tomcat (in order to make Apache CXF dependency)

|                                 | 💿 New Dynamic Web Project – 🗖 🗙                                                                                                    |                                                                   |
|---------------------------------|----------------------------------------------------------------------------------------------------|-------------------------------------------------------------------|
|                                 | Dynamic Web Project<br>Create a standalone Dynamic Web project or add it to a new or existing<br>Enterprise Application.                      |                                                                   |
|                                 | Project nagge TestingSOAP<br>Project location<br>Use gefault location                                                                         |                                                                   |
|                                 | Location: C:\Users\tkubik\Desktop\\SM\TestingSOAP Browge                                                                                      |                                                                   |
|                                 | Target r <u>u</u> ntime                                                                                                    |                                                                   |
| New - 🗆 🗙                       | Apache Tomcat v9.0 v New <u>B</u> untime                                                                                                    | Depinent Execute     X                                            |
|                                 | Dynamic web module version                                                                                                    | Project Facets                                                    |
| Select a wizard                 | 4.0 ~                                                                                                    | Project Facets                                                    |
| Create a Dynamic Web project    | Configuration                                                                                                    | Select the facets that should be enabled for this project.        |
| <u>W</u> izards:                | Default Configuration for Apache Tomcat v9.0 v Modify<br>A good starting point for working with Apache Tomcat v9.0 runtime. Additional facets | Configuration: Coustom> Save As Delete                            |
| type filter text                | can later be installed to add new functionality to the project.                                                                               | Project Facet Version Details Runtimes                            |
|                                 | EAR membership                                                                                                    | Axis2 Web Services     Select a project facet on the left to view |
| Der Assistance                  | Add project to an EAR                                                                                                    | CXF 2.x Web Services 1.0 information about it.                    |
| A 📂 Web                         | EAR project name: EAR V New Project                                                                                                    | 🗹 💑 Dynamic Web Module 4.0 🔻                                      |
| Cos rile                        | Working sets                                                                                                    | Java 1.8 -                                                        |
| * Eilter                        |                                                                                                    | V JavaScript I.U                                                  |
|                                 |                                                                                                    | JAX-RS (REST Web Services) 1.1                                    |
|                                 | Warking sets: V Sglect                                                                                                    | □ ↔ JAXB 2.2 ▼                                                    |
|                                 |                                                                                                    | □ ↔ JPA 2.2 -                                                     |
|                                 |                                                                                                    | WebDoclet (XDoclet) 1.2.3 •                                       |
|                                 |                                                                                                    |                                                                   |
| (?) < Back Next > Finish Cancel | Cancel                                                                                                    | ? Ок                                                              |

Please note, that in the wizard window checked box has label CXF 2.x Web Service. But in reality the CXF 3.4.3 will be used (acording to adjustment to eclipse configuration we have already done). You will notice this in the next third window:

| New Dynamic Web Project                                    | - 🗆 🗙                          |                                          |                               |        |                                                |                               |                             |
|------------------------------------------------------------|--------------------------------|------------------------------------------|-------------------------------|--------|------------------------------------------------|-------------------------------|-----------------------------|
| Java<br>Configure project for building a Java application. |                                |                                          |                               |        |                                                |                               |                             |
| Source folders on build path:                              |                                |                                          |                               |        |                                                |                               |                             |
| 🕮 src                                                      | Add Folder                     | New                                      | v Dynamic Web Project         | – 🗆 🗙  | ٩                                              | New Dynamic Web Project       | - 🗆 🗙                       |
|                                                            | <u>E</u> dit<br><u>R</u> emove | Web Module<br>Configure web module setti | ings.                         |        | CXF Facet<br>Configure the CXF facet settings. |                               |                             |
| Default output folder:                                     |                                | Context root: Testing                    | SOAP                          |        |                                                |                               | Configure installed runtime |
| build\classes                                              |                                | Content directory: src/mai               | in/webapp                     |        | CXF runtime: Apache CXF 3.4.3                  |                               | ¥                           |
|                                                            |                                | Generate web.xml deploy                  | rment descriptor              |        |                                                |                               |                             |
| ? < <u>B</u> ack <u>Next</u> <u>Finish</u>                 | Cancel                         | ? < <u>B</u> ack                         | <u>N</u> ext > <u>F</u> inish | Cancel | 0                                              | < <u>B</u> ack <u>N</u> ext > | Einish Cancel               |

Configure workspace (if you wish to see the project structure):

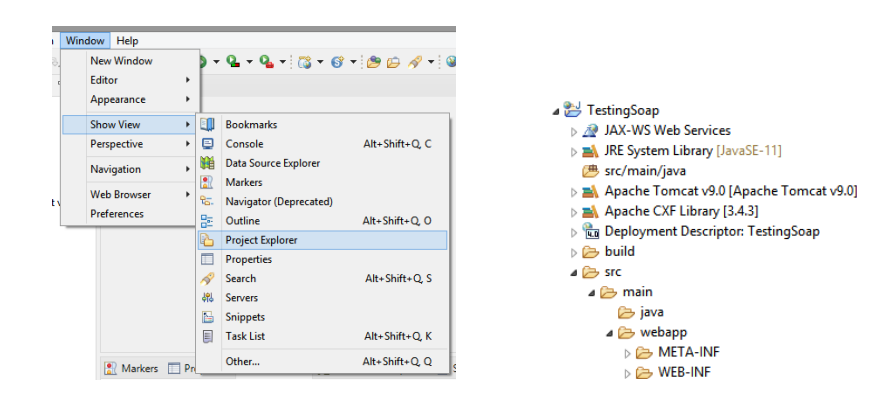

Create new classes:

1. Define Info class in model package

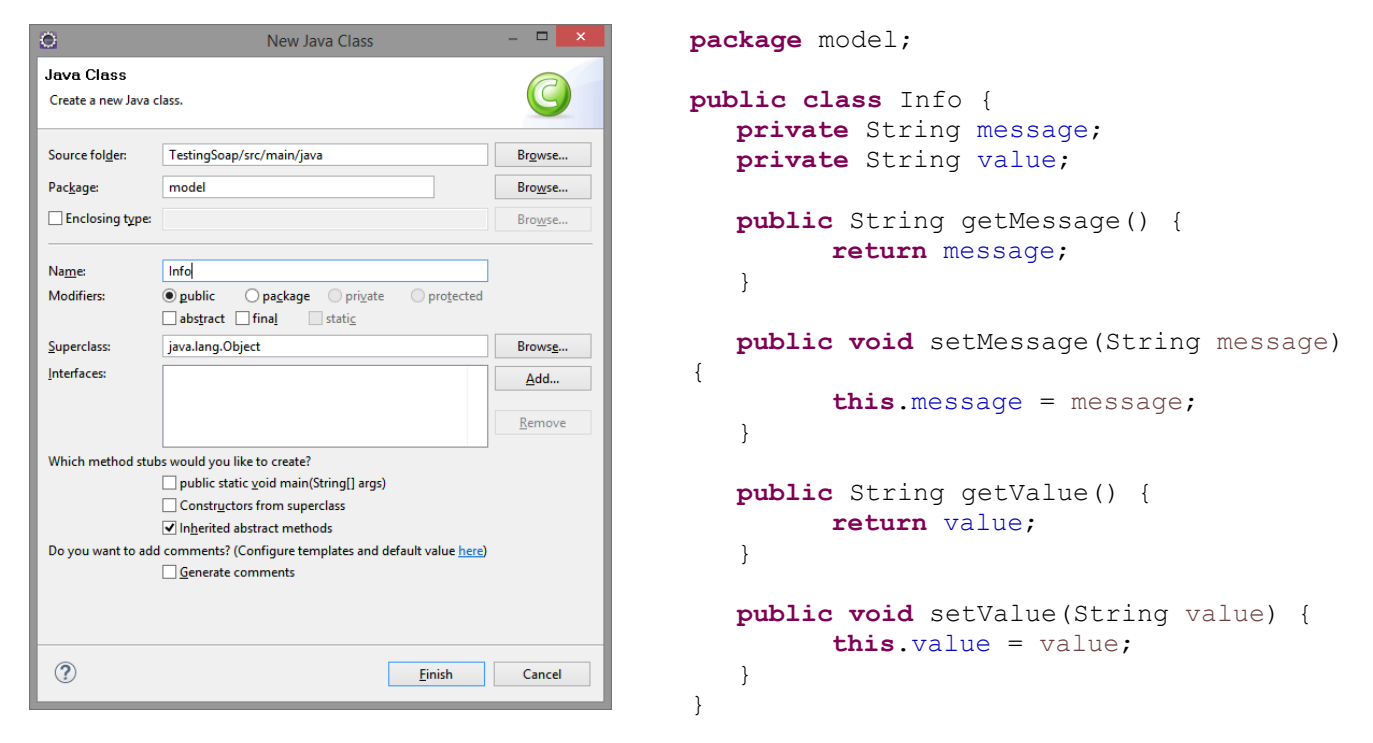

}

2. Define InfoService class in service package

| 0                       | New Java Class                                                                                                    |                            | – 🗆 🗙           |
|-------------------------|----------------------------------------------------------------------------------------------------|----------------------------|-----------------|
| Java Class              |                                                                                                    |                            |                 |
| Create a new Java o     | lass.                                                                                                    |                            | G               |
| Source fol <u>d</u> er: | TestingSoap/src/main/java                                                                                                    |                            | Browse          |
| Pac <u>k</u> age:       | service                                                                                                    |                            | Bro <u>w</u> se |
| Enclosing type:         |                                                                                                    |                            | Bro <u>w</u> se |
| Na <u>m</u> e:          | InfoService                                                                                                    |                            |                 |
| Modifiers:              | ● <u>public</u> ○ pa <u>ckage</u> ○ pri <u>v</u> ate<br>□ abs <u>t</u> ract □ fina <u>l</u> □ stati <u>c</u>                               | O protected                |                 |
| Superclass:             | java.lang.Object                                                                                                    |                            | Brows <u>e</u>  |
| Interfaces:             |                                                                                                    |                            | <u>A</u> dd     |
|                         |                                                                                                    |                            | <u>R</u> emove  |
| Which method stut       | v swould you like to create?<br>□ public static void main(String[] args)<br>□ Constructors from superclass<br>☑ Inherited abstract methods |                            |                 |
| Do you want to ado      | l comments? (Configure templates and de<br><u>G</u> enerate comments                                                                       | efault value <u>here</u> ) |                 |
| ?                       | [                                                                                                    | Einish                     | Cancel          |

```
package service;
import java.util.ArrayList;
import java.util.List;
import model.Info;
public class InfoService {
    private List<Info> il = new
ArrayList<Info>();
    public List<Info> getAllInfo() {
        return il;
    }
    public void addInfo(Info info) {
            il.add(info);
    }
```

If needed, refresh project tree by pressing F5 (for some reasons sometimes packages are displayed not in correct place, but after refreshing problem disappear).

Now you can create and deploy a new web service (depoyable on Tomcat v9.0, with Apache CXF support, SOAP 1.2, wsdl without separate xsd). Please remember, that in "code first" approach the implementation of the class working as a service must be finished (at least the signatures of the methods must be in a final form). Otherwise you will need to regenerate service description every time the code of the class is changed. This may cause some troubles (!).

In order to generate and deploy a new service please select InfoService class (this makes things easier). After that start a wizard: New/Other/Web Services/Web Service.

On the way please remember to set "Web service runtime" in configuration section to **Apache CXF** (by default it is set to Apache Axis)

|                                                                                                    | Bile     Edit     Sour       File     Edit     Sour       Project     Explor       Project     Servers       ≥     Servers       ≥     MX-MS       >     MX-MS | SOA-workspace - TestingSoap/src/main/java/service/hr<br>Web Service                                                                                                    | toService.java - Eclipte IDE                                                                                                    |
|----------------------------------------------------------------------------------------------------|----------------------------------------------------------------------------------------------------|----------------------------------------------------------------------------------------------------|----------------------------------------------------------------------------------------------------|
| SOA workspace - TreatingScap/art/min/jav/wrice/thriderice/pave - Editors       The fig fourth Statistic       So prover fourth       So prover fourth |                                                                                                    | Configuration<br>Service and the Service<br>Configuration Service and the Service and the Service | Server-Side Deployment Selection<br>Oncoses server find:<br>Subset Web service nutrime fint<br>Deployme grows<br>Web service nutrime<br>Appeber Avin (Depreceted)<br>Appeber Avin (Depreceted)<br>App |
| Cancel      Cock Net> Enish Cancel      Cock Stet>                                                                                                    |                                                                                                    |                                                                                                    |                                                                                                    |

Wizard will ask for the methods in InfoService class which are going to be used as service's methods. Select them accordingly (wizard will insert proper annotations inside class' source code).

| ۲                                                        | Web Service                                                                                                    | - 🗆 🗙                                               | ۲                                   |                                           | Web Servic                          | e               | - 0         | ×  |
|----------------------------------------------------------|----------------------------------------------------------------------------------------------------|-----------------------------------------------------|-------------------------------------|-------------------------------------------|-------------------------------------|-----------------|-------------|----|
| Apache CXF 3<br>Select an existing<br>interface from the | .4.3 Web Service Java Class Starting Point Configu<br>Service Endpoint Interface (SEI) or create an SEI by extracting an<br>e implementation class. | ratic 🔊                                             | Apache C<br>Optionally,             | XF 3.4.3 Web Ser<br>select the JAX-WS Ann | vice JAX-WS Ann<br>otations to add. | otations Config | guration    | 2  |
| Use a Service                                            | Endpoint Interface:                                                                                                    |                                                     | Select the I                        | Methods to annotate:                      |                                     |                 |             |    |
| Select an SEI:                                           |                                                                                                    | Browse                                              |                                     | nfoSenice                                 | @WebMethod                          | @WebParam       | @RequestWra | ØR |
| Create an SEI:                                           |                                                                                                    | 010127411                                           | •                                   | getAllinfo()<br>addinfo(info)             | Y                                   | ×               |             |    |
|                                                          | Members to declare in the extracted SEI:                                                                                                    |                                                     | <                                   |                                           |                                     |                 |             | >  |
|                                                          | egeAllInfo()     e geAllInfo()     e addinfo()nfo)                                                                                                  | bMethod(operat)<br>blic void addin<br>il.add(info); | LonName = "addIr<br>C (Info info) ( | nfo", action                              | = "urn:AddIn:                       | × 00            |             |    |
| ?                                                        | < Back Next > Einish                                                                                                    | Cancel                                              | ?                                   |                                           | < <u>B</u> ack <u>N</u> ext         | > <u>F</u> inis | h Canc      | el |

Next you will be asked about details of WSDL generation and SOAP binding. After that you can start server.

|                                                                                                    | ۰                                                                                                    | Ö                                                                                                    | Web Service                                                                                                    | - • ×                                                                                                    | oService.java - Eclipse IDE                                                                              | - • ×                                                                                                    |
|----------------------------------------------------------------------------------------------------|----------------------------------------------------------------------------------------------------|----------------------------------------------------------------------------------------------------|----------------------------------------------------------------------------------------------------|----------------------------------------------------------------------------------------------------|----------------------------------------------------------------------------------------------------|----------------------------------------------------------------------------------------------------|
| 🔘 Web Service – 🗆 💌                                                                                                    | File Edit Source                                                                                                    | Server startup<br>Start the server from this pag                                                                                                    | ie.                                                                                                    | 2                                                                                                    | • 69 • 🖄 🗁 🖋 • 🕲 🍂 🖢                                                                                     | - () - () - () - () - () - () - () - ()                                                                                |
| Apache CXF 3.1.3 Web Service Java2WS Configuration         Configure the Apache CXF Java to WS options.         Java2WS Generation Options:         generate Client         Generate Client         Generate WSDL         WSDL File:         Infoservice.wsdl         Default SQAP Binding:         SOAP 1.1         © Generate separate XSD for the types | Project Explorer 2     Project Explorer 2     TerringSapp     Star Deployment     Mark V-55 Wel     Mark V-55 Wel | In order to proceed the serv<br>Once the server is stated of<br>The "back button can be u-<br>change any previous setting<br>Currently the server is stopp | er "Tomcat v0.0 Server at localhost" must be started.<br>ar "net" kutton will be enabled.<br>ar in this wizard.<br>Red. Rant server<br>< Rack Not > Enish                                                  | Cancel                                                                                                    | <pre>c/*, portHame = "InfoSer<br/>fo&gt;();<br/>action = "urn:GetAllInf:<br/>tion = "urn:AddInfo")</pre> | B Outline II                                                                                                    |
| ? < Back Next > Emish Cancel                                                                                                    | ⊳ 🔐 JSR-109 Web Se                                                                                                    | vices                                                                                                    | Markers D Properties 48 Servers W Data<br>Apeche CVF 34.3<br>Javažke - op Ex Dydaktyka/Informati<br>Javažke - Apache CKF 3.4.3<br>maj 27, 2021 12:24:14 AM org.apach<br>INFO: Creating Service (http://ser | Source Explorer Source Explorer Source Explorer Source Explored Source Source S | Shippets Console 22                                                                                      | re\TerinSOAP\build\classes -s Fr<br>elterinSOAP\build\classes -s Fr<br>EfactoryBean buildServiceFromCle<br>InfoService |

Please observe what is written in Console. If everything is all right, tou will see "java2ws ...".

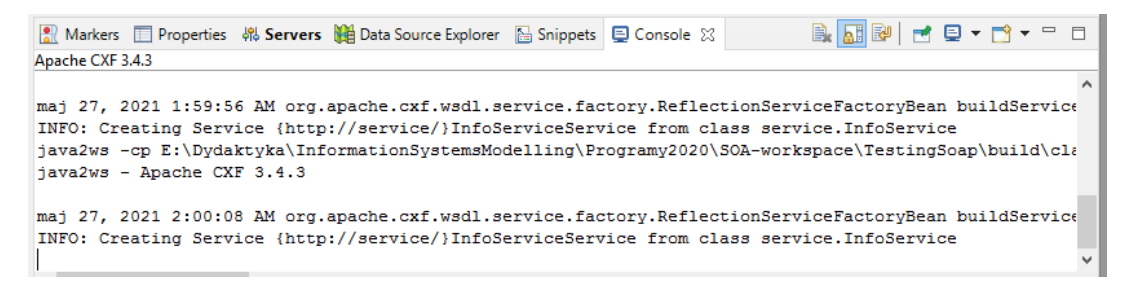

After pressing Start the server will be started. This will open new sockets and thus the Firewall might pop up an alert window.

If you continue you will see the window by which you can register the service in UDDI registry. But this registry is not running thus leave the available options unchecked.

| ٢                                 | Web Service                                                                                                    | - <b>□</b> ×                        |
|-----------------------------------|----------------------------------------------------------------------------------------------------|-------------------------------------|
| Web Service F<br>Do you want to p | Publication<br>ublish your Web service?                                                                               | 2                                   |
| Launch the We                     | b Services Explorer to publish this Web service to the Un<br>b Services Explorer to publish this Web service to a UDD | it Test UDDI Registry<br>I Registry |
| ?                                 | < Back Next > Ei                                                                                                    | nish Cancel                         |

Look at "Apache CXF console". If everything was all right you see the following output. This means that java2ws worked correctly and all supporting classes were generated. These classes will be placed in service.javaws package, the generated wsdl will be in /wsdl folder.

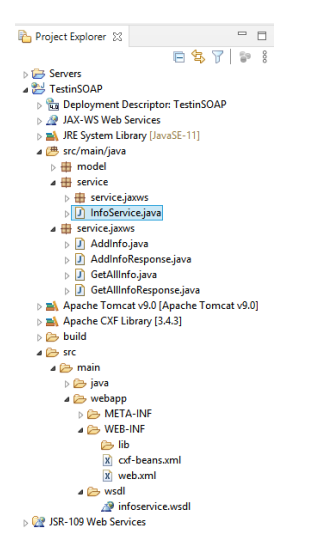

Additionally web.xml and cxf-beans.xml will be generated (described hereafter).

Please note – the content of WebContent folder will be deployed on Apache Tomcat (If you wish you can export your project as a war file and deploy this war file by hand).

Please note as well that there is no class in the project with main method. And this is correct. Indeed there is no application to run as stand alone app. The service will be deployed on Apache Tomcat container.

Most probably you will see the error in "Tomcat v9.0 server at local host" console:

| 🖹 Markers 🔲 Properties 🚸 Servers 🙀 Data Source Explorer 🔚 Snippets 📃 Console 🔀                                           |      |
|----------------------------------------------------------------------------------------------------|------|
|                                                                                                    | - 11 |
| Tomcat v9.0 Server at localhost [Apache Tomcat] C:\Program Files\Java\jdk1.8.0_241\bin\javaw.exe (26 maj 2020, 22:56:50) |      |
| SEVERE: Context initialization failed                                                                                    | ^    |
| org.springframework.beans.factory.parsing.BeanDefinitionParsingException: Configuration problem: Failed                  | to   |
| <pre>import bean definitions from URL location [classpath:META-INF/cxf/cxf-extension-soap.xml]</pre>                     |      |
| Offending resource: ServletContext resource [/WEB-INF/cxf-beans.xml]; nested exception is                                |      |
| org.springframework.beans.factory.BeanDefinitionStoreException: IOException parsing XML document from                    |      |
| class path resource [META-INF/cxf/cxf-extension-soap.xml]; nested exception is                                           |      |
| java.io.FileNotFoundException: class path resource [META-INF/cxf/cxf-extension-soap.xml] cannot be open                  | ed   |
| because it does not exist                                                                                                |      |
| at                                                                                                    |      |
| org.springframework.beans.factory.parsing.FailFastProblemReporter.error(FailFastProblemReporter.java:72                  | )    |
| at org enringframework heans factory marging ReaderContext error(ReaderContext java:119)                                 | ¥    |
| 1                                                                                                    | 0    |

The reason is that the content of WebContent/WEB-INF/bean-cxf.xml (which was generated automatically) has been designed for an older version of Apache CXF. In a newer versions of this library all the /META-INF/cxf/cxf-extension-XYZ.xml files were removed (see: <u>https://cxf.apache.org/docs/30-migration-guide.html</u>). Therefore the /WEB-INF/cxf-beans.xml file must be updated by removing one highlighted line:

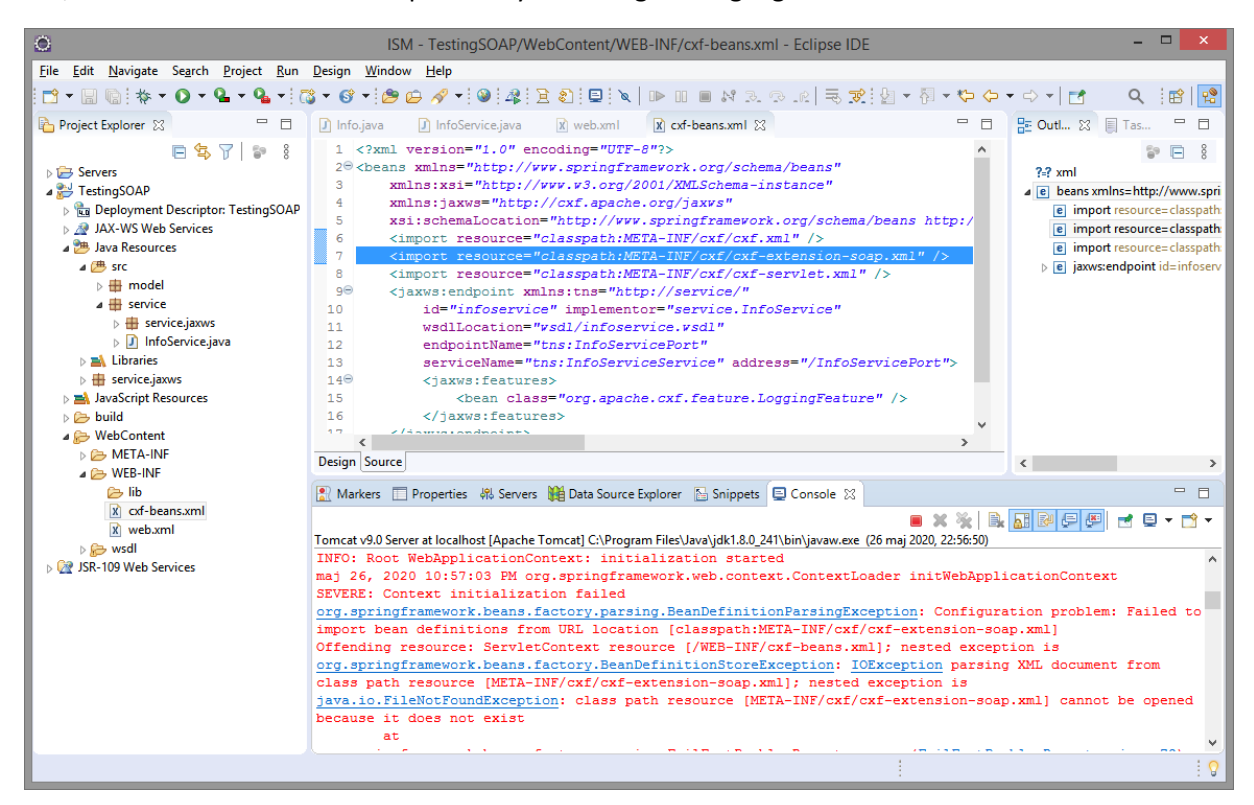

Sometimes eclipse xsd validator shows errors in the web.xml line:

```
<web-app xmlns:xsi="http://www.w3.org/2001/XMLSchema-instance"
xmlns="http://xmlns.jcp.org/xml/ns/javaee"
xsi:schemaLocation="http://xmlns.jcp.org/xml/ns/javaee
http://xmlns.jcp.org/xml/ns/javaee/web-app_4_0.xsd" version="4.0">
but indeed it is correct line.
```

You can play a little saving cxf-beans.xml and web.xml – at certain moment eclipse will accept that line.

In troubles you could try to change it into:

```
<web-app xmlns:xsi="http://www.w3.org/2001/XMLSchema-instance"
xmlns="http://xmlns.jcp.org/xml/ns/javaee"
xsi:schemaLocation="http://xmlns.jcp.org/xml/ns/javaee
http://xmlns.jcp.org/xml/ns/javaee/web-app 3 1.xsd" version="3.1">
```

end revert changes.

Now restart your application and server:

| 0                        |                   | SOA-work                                                                                       | pace        | pace - TestinSOAP/src/main/webapp/WEB-INF/cxf-beans.xml - Eclipse IDE                                                                                                    | - 🗆 🗙             |
|--------------------------|-------------------|------------------------------------------------------------------------------------------------|-------------|----------------------------------------------------------------------------------------------------|-------------------|
| File Edit                | Navi              | gate Search Project Run Design Window He                                                       | p           |                                                                                                    |                   |
| : 📬 👻 🔚                  | C.                | ▤ ◙   ◙   ◙   ■ ₩ ₽ ₽                                                                          | Ъ,          | R +                                                                                                    | २ 🗄 🖻             |
| Project E                | xplore            | er 🔀 🗖 🗋 Info.java                                                                             |             | 🕽 InfoService.java 🔹 cxf-beans.xml 🖾 📮 🗖 Task List                                                                                                    |                   |
|                          |                   | 🖹 🔄 🍞 🍃 🕴 1 xml</td <td>vers</td> <td>ersion="1.0" encoding="UTF-8"?&gt; ^</td> <td>ê 🖻 🖇</td> | vers        | ersion="1.0" encoding="UTF-8"?> ^                                                                                                    | ê 🖻 🖇             |
| Serve                    | rs                | 2®<br>2 > 20 < beans                                                                           | xmi<br>lne; | <pre>xmlns="http://www.springiramework.org/schema/beans" ?? xml ns;xsi="http://www.v3.org/2001/XMLSchema-instance"</pre>                                                                                                    |                   |
| > Testir                 |                   | New                                                                                            | +           | <pre></pre>                                                                                                    | sspath:META-INF/c |
| Þ 🕂 JA                   |                   | Go Into                                                                                        | Ē           | themaLocation="http://www.springframework.org/schema/beans ht:<br>e import resource="classpath:META_TNE/cyf/cyf/cyf/sml"/>                                                                                                    | sspath:META-INF/c |
| ⊳ 🛋 JR                   | E                 | Show In Alt+Shift+                                                                             | V F 🖥       | <pre>&gt; ct resource="classpath:META-INF/cxf/cxf-servlet.xml" /&gt; </pre> > e jaxws:endpointid=in                                                                                                    | foservice         |
|                          |                   | Show in Local Terminal                                                                         | +           | <pre>s:endpoint xmlns:tns="http://service/" """""""""""""""""""""""""""""""""""</pre>                                                                                                    |                   |
| 4                        |                   | Copy Ctrl+                                                                                     | c 🕻         | dllocation="vsdl/infoservice.vsdl"                                                                                                    |                   |
| ⊳                        | Ð                 | Copy Qualified Name                                                                            | þ           | hdpointName="tns:InfoServicePort"                                                                                                    |                   |
|                          | Ê                 | Paste Ctrl+                                                                                    | v t         | <pre>rviceName="tns:InfoServiceService" address="/InfoServicePort avve:features&gt;</pre>                                                                                                    |                   |
| - ⊳                      | ×                 | Delete Dele                                                                                    | e [         | <pre><bean class="org.apache.cxf.feature.LoggingFeature"></bean></pre>                                                                                                    |                   |
| ⊳                        | <u>\$</u> _       | Remove from Context Ctrl+Alt+Shift+Dov                                                         | n (         | <pre>/jaxws:features&gt; </pre>                                                                                                    |                   |
|                          |                   | Build Path                                                                                     | - E         | ) ie                                                                                                    |                   |
| > 🛋 Áp                   |                   | Refactor Alt+Shift+                                                                            | •           |                                                                                                    |                   |
| Þ 🛋 Ap                   |                   | Import                                                                                         | ·           | perties 🦚 Servers 💥 🚛 Data Source Explorer 🛅 Snippets 📮 Console                                                                                                    |                   |
| þ 🧀 bu                   |                   | Export                                                                                         | • [         | erver at locallost [stopped, synchronized]                                                                                                    |                   |
| 4 6                      | 8                 | Refresh                                                                                        | 5           |                                                                                                    |                   |
| ⊳                        |                   | Close Project                                                                                  |             |                                                                                                    |                   |
| 4                        |                   | Close Unrelated Project                                                                        |             |                                                                                                    |                   |
|                          | 0                 | Coverage As                                                                                    | •           | >                                                                                                    |                   |
|                          | 0                 | Run As                                                                                         | ۰İ.         | ▶ 🚰 1 Run on Server Alt+Shift+X, R                                                                                                    |                   |
|                          | *                 | Debug As                                                                                       | •           | 2 Java Application Alt+Shift+X, J                                                                                                    |                   |
|                          |                   | Profile As                                                                                     | •           | Run Configurations                                                                                                    |                   |
|                          |                   | Restore from Local History                                                                     | - 'r        |                                                                                                    |                   |
| ⊳ 🗽 JSR-1                | 9                 | Java EE Tools                                                                                  |             | •                                                                                                    |                   |
| TestinSO                 |                   | Team                                                                                           | 1           | • E                                                                                                    | : 0               |
|                          |                   | Compare With                                                                                   | 24          |                                                                                                    | : 9               |
| H                        |                   | Contigure                                                                                      |             |                                                                                                    |                   |
|                          |                   | Source                                                                                         |             | ,                                                                                                    |                   |
|                          |                   | Validate                                                                                       |             |                                                                                                    |                   |
|                          | _                 | Properties Alt+Ent                                                                             | er 👘        |                                                                                                    |                   |
|                          |                   |                                                                                                |             |                                                                                                    |                   |
| <u> </u>                 |                   | Run On Server -                                                                                |             | Run On Server – 🗆 🗙                                                                                                    |                   |
| Run On Ser               | /er               |                                                                                                |             | Add and Remove                                                                                                    |                   |
| Select which s           | erver t           | o use                                                                                          |             | Modify the resources that are configured on the server                                                                                                    |                   |
| How do you w             | ant to            | select the server?                                                                             |             | Move resources to the right to configure them on the server                                                                                                    |                   |
| Choose as                | n e <u>x</u> isti | ng server                                                                                      |             | Available: Configure de Configure de Configu |                   |
| ○ <u>M</u> anually       | define            | a new server                                                                                   |             | ▶ G TestingSOAP                                                                                                    |                   |
| Select the serve         | er that           | you want to use:                                                                               |             | A <u>d</u> d >                                                                                                    |                   |
| type filter text         |                   |                                                                                                |             |                                                                                                    |                   |
| Server                   | ost               | State                                                                                          |             | < <u>R</u> emove                                                                                                    |                   |
| Tor                      | ncat v§           | 0.0 Server at localhost 📲 Stoppe                                                               |             |                                                                                                    |                   |
|                          |                   |                                                                                                |             | Add All N                                                                                                    |                   |
| Apache Tomca<br>modules. | at v9.0           | supports J2EE 1.2, 1.3, 1.4, and Java EE 5, 6, 7, and 8 Web                                    | olumns      | umns                                                                                                    |                   |
|                          |                   |                                                                                                |             | << Remove All                                                                                                    |                   |
| Always use               | this se           | ever when running this project                                                                 |             |                                                                                                    |                   |
|                          |                   |                                                                                                |             |                                                                                                    |                   |
|                          |                   |                                                                                                |             |                                                                                                    |                   |
| ?                        |                   | < Back Next > Einish C                                                                         | ancel       | cel ? (Sack Next > Einish Cancel                                                                                                    |                   |
|                          |                   |                                                                                                |             |                                                                                                    |                   |

If you see opened browser with 404 - dont worry. Actually this is not an error. Just the environment tries to show in a browser home page of your Dynamic Web Application. But this is a service, not a web app. You should access its functions from the endpoints.

| ISM - http://localhost:8080/TestingSOAP/ - Eclipse IDE |                                                                                              |          |                          |    |  |  |  |  |
|--------------------------------------------------------|----------------------------------------------------------------------------------------------|----------|--------------------------|----|--|--|--|--|
| <u>File Edit Navigate Search Project Run</u>           | Window Help                                                                                  |          |                          |    |  |  |  |  |
| 📑 • 🔛 🐚 🕸 • O • 🗣 • 💽 • 🤇                              | 3 * 6 * 8 * 6 * 6 * 6 * 8 * 8 * 8 * 9 * 6 * 9 * 9 * 9 * 9 * 9 * 9 * 9 * 9                    | Q        |                          | 90 |  |  |  |  |
| Project Explorer 💠 📟 🗖                                 | [ 🕽 Infojava 👔 InfoServicejava 🕱 web.xml 🕱 cxf-beans.xml 🕒 HTTP Status 404 💥 🖓 🗖 🔮 OutL. 💥 🗐 | Tas      |                          |    |  |  |  |  |
| 🖻 🕏 🏹 😰 🕴                                              | 🗇 🗢 🛢 🦑 👻 http://localhost:8080/TestingSOAP/ 🗸 🕨 🎦                                           |          | ${\widehat{\theta}}^{2}$ | 80 |  |  |  |  |
| Servers     A Control TestingSOAP                      | There is no active                                                                           | editor t | hat                      |    |  |  |  |  |
| Deployment Descriptor: TestingSOAP                     | HTTP Status 404 – Not Found                                                                  |          |                          |    |  |  |  |  |
| JAX-WS Web Services                                    | Chaine Banard                                                                                |          |                          |    |  |  |  |  |
| a 🕮 src                                                | The second descence [Production COAD] is not evaluate                                        |          |                          |    |  |  |  |  |
| b 🌐 model                                              | <u>Pressants</u> The expession resource () result(s) oney () is not available.               |          |                          |    |  |  |  |  |
| b # service.jaxws                                      | that one exists.                                                                             |          |                          |    |  |  |  |  |
| <ul> <li>InfoService.java</li> </ul>                   |                                                                                              |          |                          |    |  |  |  |  |
| b # service.jaxws                                      | Apache Tomcat/9.0.35                                                                         |          |                          |    |  |  |  |  |
| JavaScript Resources                                   |                                                                                              |          |                          |    |  |  |  |  |
| A See WebContent                                       |                                                                                              |          |                          |    |  |  |  |  |
| META-INF                                               |                                                                                              |          |                          |    |  |  |  |  |
| ib                                                     | 👔 Markers 🔲 Properties 🚜 Servers 😢 🏢 Data Source Explorer 🕒 Snippets 😑 Console 📄 🏷 🔘 🖉 🔳     | 5D 8     |                          |    |  |  |  |  |
| Cof-beansaml                                           | > 🚡 Tomcat v9.0 Server at localhost [Started, Synchronized]                                  |          |                          |    |  |  |  |  |
| > > wsdl                                               |                                                                                              |          |                          |    |  |  |  |  |
| JSR-109 Web Services                                   |                                                                                              |          |                          |    |  |  |  |  |
|                                                        |                                                                                              |          |                          |    |  |  |  |  |
|                                                        |                                                                                              |          |                          |    |  |  |  |  |
|                                                        |                                                                                              |          |                          |    |  |  |  |  |
|                                                        |                                                                                              |          |                          |    |  |  |  |  |
|                                                        |                                                                                              |          |                          |    |  |  |  |  |
|                                                        |                                                                                              |          |                          |    |  |  |  |  |
|                                                        |                                                                                              |          |                          | 10 |  |  |  |  |
|                                                        |                                                                                              | (IIII)   | _                        |    |  |  |  |  |

Information about all exposed endpoints can be found under: http://localhost:8080/TestingSOAP/services/

If you move a mouse over WSDL link, you will see, in the footnote, the address where wsdl file is served: http://localhost:8080/TestingSOAP/services/InfoServicePort?wsdl

All the paths of the service are configured in the deployment descriptor /WEB-INF/web.xml and in the file /WEB-INF/cxf-beans.xml

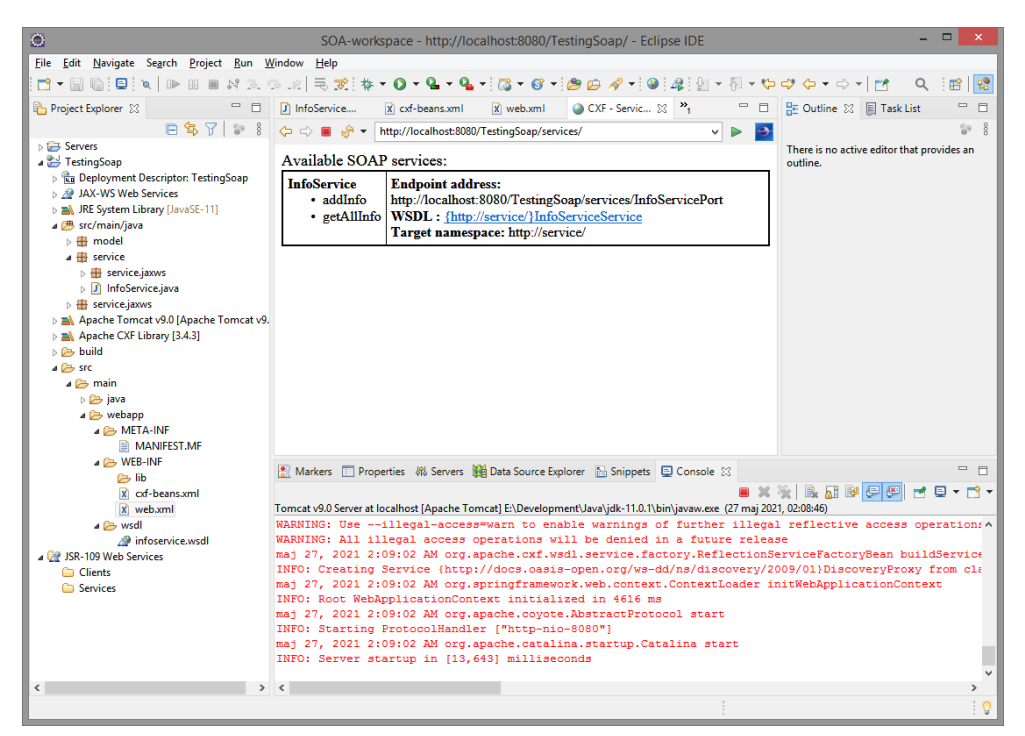

# SoupUI

If you want to test your service you can run some tools offered by eclipse (like Web Service Explorer) or you can build client application by yourself. Bu there is another option. You can run SoapUI tool.

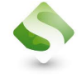

SoapUI Open Source Version 5.5.0 can be downloaded from <a href="https://www.soapui.org/">https://www.soapui.org/</a>

https://www.soapui.org/downloads/latest-release/

Latest SoapUI Open Source Downloads (Version 5.5.0)

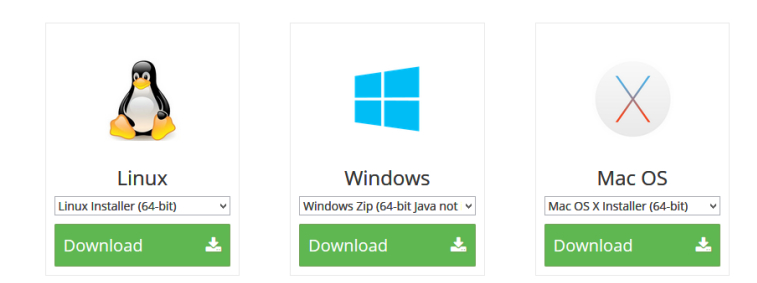

Good option is to download zip version (it can run from a local folder).

Now you can create SoupUI project and sent the requests from it to the service

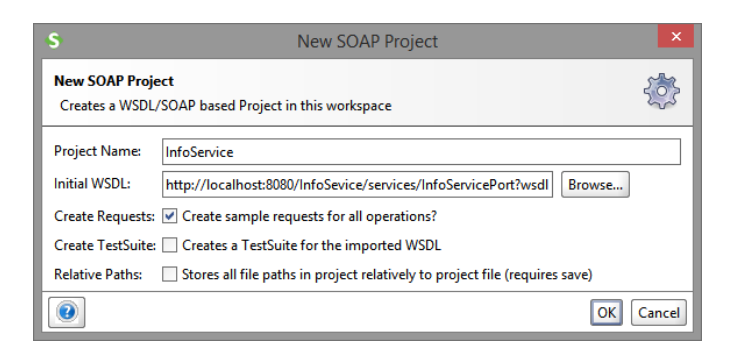

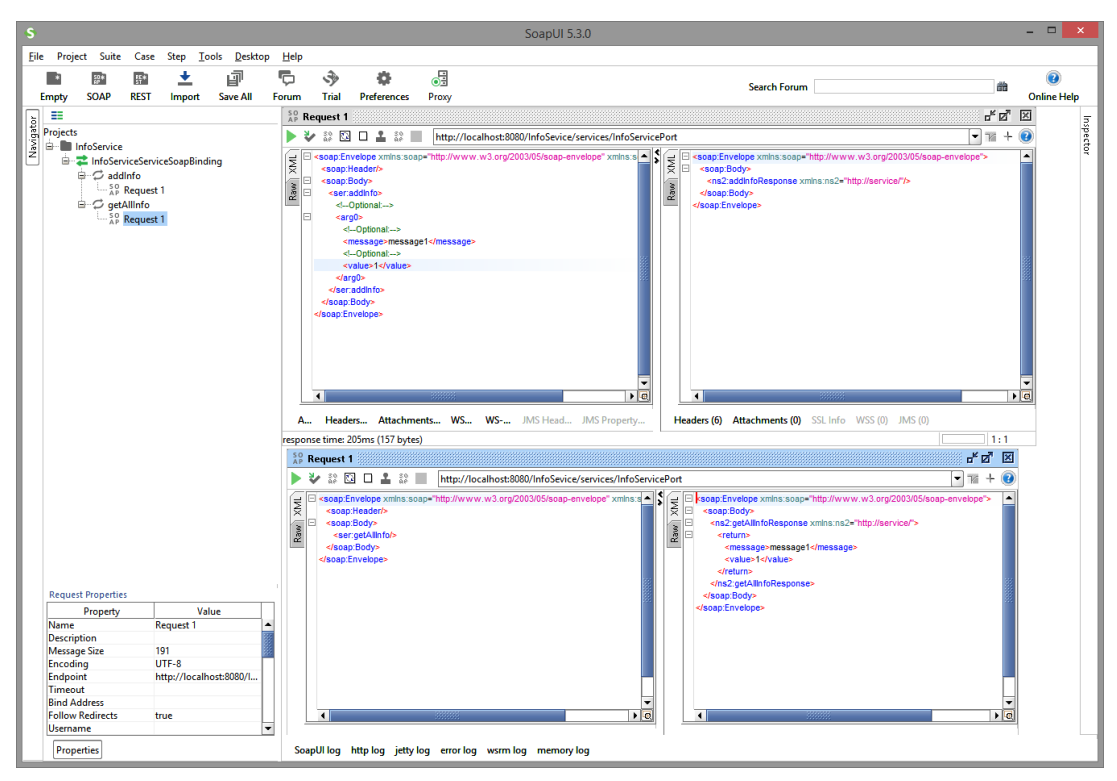

# Remarks

Sometimes the eclipse wizards are not working. The source of troubles can be java2wsdl run by Apache CXF. Sometimes Apache Tomcat can not start, most often because of wrong configuration. For example – your eclipse may run different jre than declared runtime in your project (this happens often if in one system there are several jdk installed). Or your project has not correct path for Apache CXF library (by the way – eclipse for Java EE has all plugins needed to build Dynamic Web Projects, if you run STS based on eclipse – some plugins may not be installed). Thus please check all the requirements and dependencies.

Sometimes Apache Tomcat cannot start. The reasons might be: system firewall (especially on Windows 10), occupied port (by some other services) etc. Try to trace the problems according to these hints.